# Accommodate Training for Faculty

How to view Testing Room Bookings and Approve

# Testing

You will receive 2 <u>Automated</u> emails from Accommodate when the student books a testing request

- 1. A 3 day reminder email
- 2. A 1 day reminder Link will be provided to approve and upload the exam

In all emails, there will be a link provided to approve the request (recommended), upload the exam and write specifics instructions for administering the exams (i.e. formula sheet, type of calculator)

# Testing: Uploading Exams

1. Login into Accommodate: <u>https://access.mercer.edu</u>

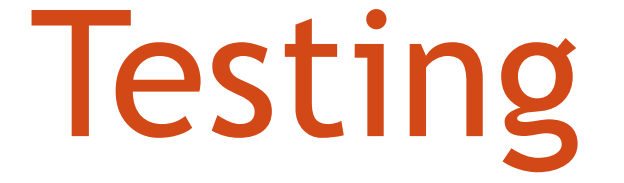

Uploading the exam any/or providing administration directions

# Testing: Uploading/Administration information for the exam

Two ways to provide the test

#### Individual Student Test

- 1. Select "Courses" tab
- 2. Select Course
- 3. View "Room Bookings" -to see scheduled exam, approve exam and attach an exam.

You now have **two views Pending and Approved** - Room Bookings to help navigate

#### Exam Upload

If you have <u>multiple students</u> and only have <u>one version</u> of the test.

- 1. Select "Courses" tab
- 2. Select the Course needing an exam
- 3. Select "Exam" and "Add New Exam" fill in the form and add attachment

New addition - you can select to use the same test for all students with reservations "Apply to all records"

### 1. Select the Courses Tab

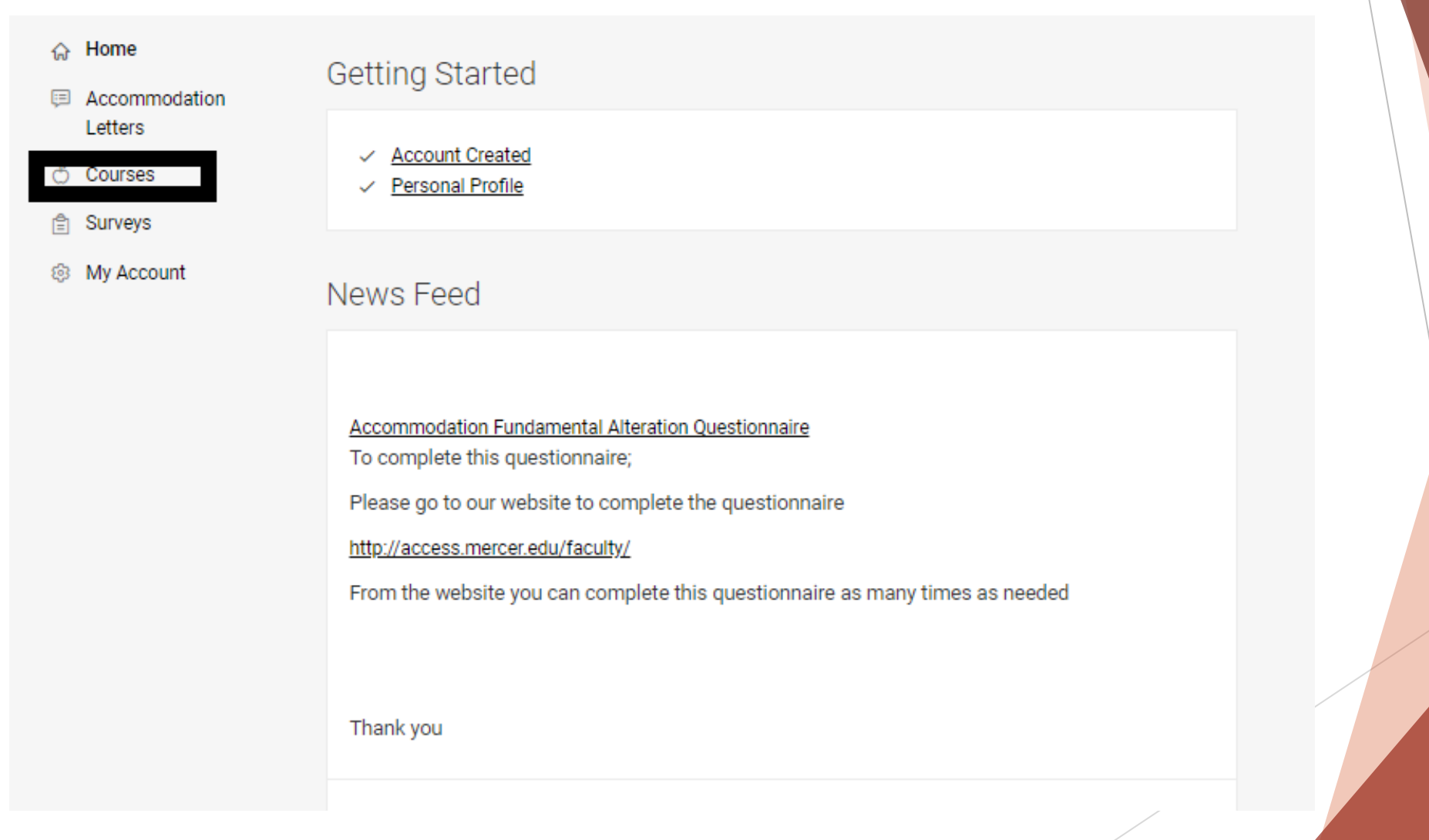

t= SORT BY: Title V Showing 20 V

2. Select Course

Course

Course Catalog

Keywords

Semester

3 Results

O Time: ----

O Time: ---

Apply Search

Case Conference I COP PHA 650A-2021-SU 40 (© Date: May 17, 2021 - September 03, 2021

Case Conference II COP PHA 650B-2021-SU 30 (2) Date: May 17, 2021 - September 03, 2021

oductory Lav

Date: May 12, 2021 - August 13, 2021
 Time: 1:00 pm - 3:00 pm

Past Courses

Clear

More Filters

- 3. View Room Bookings Pending or Approved
- Introductory Law (COP PHA 373-2021-SU 10)

| Pending Approved |              |  |  |
|------------------|--------------|--|--|
| Keywords         |              |  |  |
| Apply Search     | More Filters |  |  |
|                  |              |  |  |
|                  |              |  |  |

### 4. Select the student's name

| Introducto                   | ory Law (CC              | OP PHA 37     | 73-20 | 21-SU 10)    |
|------------------------------|--------------------------|---------------|-------|--------------|
| Course Details               | Enrolled Students        | Room Bookings | Exam  | Course Notes |
| Pending App                  | roved                    |               |       |              |
| Keywords                     |                          |               |       |              |
| Apply Search                 | More Filters             |               |       |              |
| 2 Results                    |                          |               |       |              |
| Student's Nam<br>Pharmacy Te | ne<br>esting Atlanta 109 |               |       |              |
| May 26, 2021                 | - 1:00 pm                |               |       |              |

### 5. Fill in the details and Save

- View Scheduled Exam
- Upload Exam
- Test Length

#### Alternative Testing Room Booking

| Student *                                            |  |
|------------------------------------------------------|--|
| Constant and a state of a fail will be used also and |  |

| Completing this field will cause t | the page to reload. | All fields will | retain their values |
|------------------------------------|---------------------|-----------------|---------------------|
|------------------------------------|---------------------|-----------------|---------------------|

Testing Room \*

Pharmacy Testing Atlanta 109

Testing Date \*

May 26, 2021

Testing Time

1:00 pm

Length In Minutes

90

#### Course

Completing this field will cause the page to reload. All fields will retain their values. Introductory Law (COP PHA 373-2021-SU 10)

|     | _  |   |   |
|-----|----|---|---|
| - F | Ξ¥ | а | m |
|     |    | - |   |

| [select]        | ~ | Clear |  |
|-----------------|---|-------|--|
| Unload New Exam |   |       |  |

- Delivery Location
- Notes
- Approve/Deny

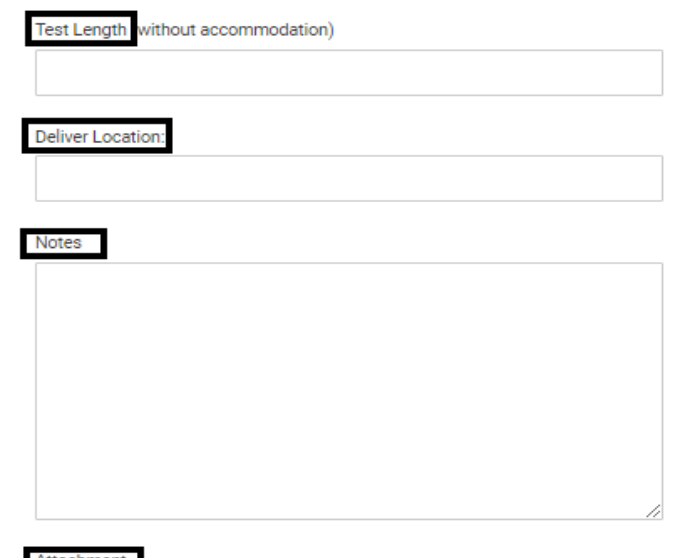

Attachment Add Item

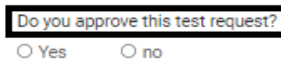

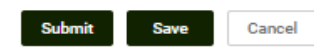

Exam Exam One

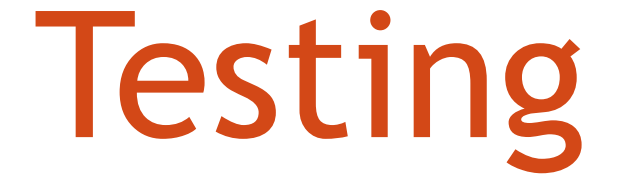

### Uploading the exam to the Course

# Testing: Upload the exam to the Course

### 1. Select Course

| <b>☆</b><br>≡ | Home                      | Getting Started                                                                                                    |
|---------------|---------------------------|----------------------------------------------------------------------------------------------------|
| Ő             | Letters<br>Courses        | <ul> <li><u>Account Created</u></li> <li><u>Personal Profile</u></li> </ul>                                                                                                    |
| ©             | 會 Surveys<br>參 My Account | News Feed                                                                                                    |
|               |                           | Accommodation Fundamental Alteration Questionnaire<br>To complete this questionnaire;<br>Please go to our website to complete the questionnaire<br><u>http://access.mercer.edu/faculty/</u><br>From the website you can complete this questionnaire as many times as needed |
|               |                           |                                                                                                    |

### **Testing: Upload the exam to the Course** 2. Select the Course

| Course Catalog Past Courses                                                                                                    |   |              |                 |      |
|----------------------------------------------------------------------------------------------------|---|--------------|-----------------|------|
| Keywords                                                                                                    |   |              |                 |      |
|                                                                                                    |   |              |                 |      |
| Semester                                                                                                    |   |              |                 |      |
|                                                                                                    | ~ |              |                 |      |
| Apply Search Clear More Filters                                                                                                    |   |              |                 |      |
| 3 Results                                                                                                    | 1 | F SORT BY: 1 | Fitle ~ Showing | 20 ~ |
| Case Conference I                                                                                                    |   |              |                 |      |
| COP PHA 650A-2021-SU 40                                                                                                    |   |              |                 |      |
|                                                                                                    |   |              |                 |      |
| O Date: May 17, 2021 - September 03, 2021                                                                                                    |   |              |                 |      |
| ⊙ Date: May 17, 2021 - September 03, 2021<br>⊙ Time:                                                                                                    |   |              |                 |      |
| © Date: May 17, 2021 - September 03, 2021<br>© Time:<br>Case Conference II                                                                                                    |   |              |                 |      |
| © Date: May 17, 2021 - September 03, 2021<br>© Time:<br>Case Conference II<br>COP PHA 650B-2021-SU 30                                                                                                    |   |              |                 |      |
| © Date: May 17, 2021 - September 03, 2021<br>© Time:<br>Case Conference II<br>COP PHA 650B-2021-SU 30<br>© Date: May 17, 2021 - September 03, 2021                                                          |   |              |                 |      |
| © Date: May 17, 2021 - September 03, 2021<br>© Time:<br>Case Conference II<br>COP PHA 650B-2021-SU 30<br>© Date: May 17, 2021 - September 03, 2021<br>© Time:                                               |   |              |                 |      |
| © Date: May 17, 2021 - September 03, 2021<br>© Time:<br>Case Conference II<br>COP PHA 650B-2021-SU 30<br>© Date: May 17, 2021 - September 03, 2021<br>© Time:                                               |   |              |                 |      |
| © Date: May 17, 2021 - September 03, 2021<br>© Time:<br>Case Conference II<br>СОР РНА 650В-2021-SU 30<br>© Date: May 17, 2021 - September 03, 2021<br>© Time:<br>Introductory Law<br>СОР РНА 373-2021-SU 10 |   |              |                 |      |

# Testing: Upload the exam to the Course

### 3. Select Exam

| Introducto                  | ory Law (C0       | OP PHA 3      | 73-20 | 21-SU 10     | )) |
|-----------------------------|-------------------|---------------|-------|--------------|----|
| Course Details              | Enrolled Students | Room Bookings | Exam  | Course Notes |    |
| Cancel                      |                   |               |       |              |    |
| Course                      |                   |               |       |              |    |
| Title<br>Introductory Lav   | N                 |               |       |              |    |
| Instructors                 |                   |               |       |              |    |
| Code<br>COP PHA 373-2       | 021-SU 10         |               |       |              |    |
| Credit Hours<br>2           |                   |               |       |              |    |
| Days<br>Wednesday           |                   |               |       |              |    |
| Semester<br>2021-SU         |                   |               |       |              |    |
| Start Date<br>May 12, 2021  |                   |               |       |              |    |
| End Date<br>August 13, 2021 | I                 |               |       |              |    |
| Start Time<br>1:00 pm       |                   |               |       |              |    |
| End Time                    |                   |               |       |              |    |

### 4. Add New Exam

Introductory Law (COP PHA 373-2021-SU 10)

| Course Details | Enrolled Students | Room Bookings | Exam | Course Notes |  |
|----------------|-------------------|---------------|------|--------------|--|
| Keywords       |                   |               |      |              |  |
|                |                   |               |      |              |  |
| Apply Search   |                   |               |      |              |  |
| Add New Exam   | I <=              |               |      |              |  |
|                |                   |               |      |              |  |
|                |                   |               |      |              |  |
|                |                   |               |      |              |  |
|                |                   |               |      |              |  |
|                |                   |               |      |              |  |
|                |                   |               | /    |              |  |

# Testing: Upload exam to the Course

### 5. Fill in the form and Save

| Submit Save Cancel Delete                                                                                                    |
|----------------------------------------------------------------------------------------------------|
| * indicates a required field                                                                                                    |
| Exam                                                                                                    |
| Course *                                                                                                    |
| Introductory Law (COP PHA 373-2021-SU 10)                                                                                                    |
| Faculty Email 1                                                                                                    |
|                                                                                                    |
| Course and Instructor (ex. ERG 126 Finn) *                                                                                                    |
|                                                                                                    |
| Description                                                                                                    |
|                                                                                                    |
| Test Administration details and directions                                                                                                    |
| Test Administration details and directions                                                                                                    |
| Test Administration details and directions                                                                                                    |
| Test Administration details and directions         //         Final Exam         Indicating that an exam is a final will override the class day/time filter, if in use, and use                                                                                                    |
| Test Administration details and directions         Final Exam         Indicating that an exam is a final will override the class day/time filter, if in use, and use the default final exam length from system settings.                                                                                                    |
| Test Administration details and directions         Final Exam         Indicating that an exam is a final will override the class day/time filter, if in use, and use the default final exam length from system settings.         O Yes       O no                                                                                                    |
| Test Administration details and directions         Final Exam         Indicating that an exam is a final will override the class day/time filter, if in use, and use the default final exam length from system settings.         Yes       O no         Test Length (without accommodation) *                                                                          |
| Test Administration details and directions         Final Exam         Indicating that an exam is a final will override the class day/time filter, if in use, and use the default final exam length from system settings.         Yes       O no         Test Length (without accommodation) *                                                                          |
| Test Administration details and directions         Final Exam         Indicating that an exam is a final will override the class day/time filter, if in use, and use the default final exam length from system settings.         Yes       O no         Test Length (without accommodation)*         Is the class proctored during the exam: *                         |
| Test Administration details and directions         Final Exam         Indicating that an exam is a final will override the class day/time filter, if in use, and use the default final exam length from system settings.         Yes       O no         Test Length (without accommodation) *         Is the class proctored during the exam: *         Yes       O no |
| Test Administration details and directions         Final Exam         Indicating that an exam is a final will override the class day/time filter, if in use, and use the default final exam length from system settings.         Yes       O no         Test Length (without accommodation) *         Is the class proctored during the exam: *         Yes       O no |

| Attachment                                                                                                    |                                                                                                    |
|----------------------------------------------------------------------------------------------------|----------------------------------------------------------------------------------------------------|
|                                                                                                    |                                                                                                    |
|                                                                                                    | Upload File                                                                                                    |
| First date studer                                                                                                    | ts can take this test *                                                                                                    |
| Last date studen                                                                                                    | ts can take this test * Select Clear                                                                                                  |
| Approved testing<br>Calculator - N<br>Cheat sheet<br>Class Notes<br>Formula sheet<br>Graphing calc<br>Text book<br>Other | ı materials<br>on graphing<br>Check all that apply:<br>ulator                                                                         |
| If "other" please                                                                                                    | specify                                                                                                    |
| Apply to all record                                                                                                    | ntor Completed Test                                                                                                    |
| Apply to all recol<br>If select yes, exam<br>same course with<br>O Yes O I                                               | us<br>will be added to all existing approved or pending requests for the<br>a rest date in between the exam start and end date.<br>10 |
| Submit                                                                                                    | Save Cancel Delete                                                                                                    |